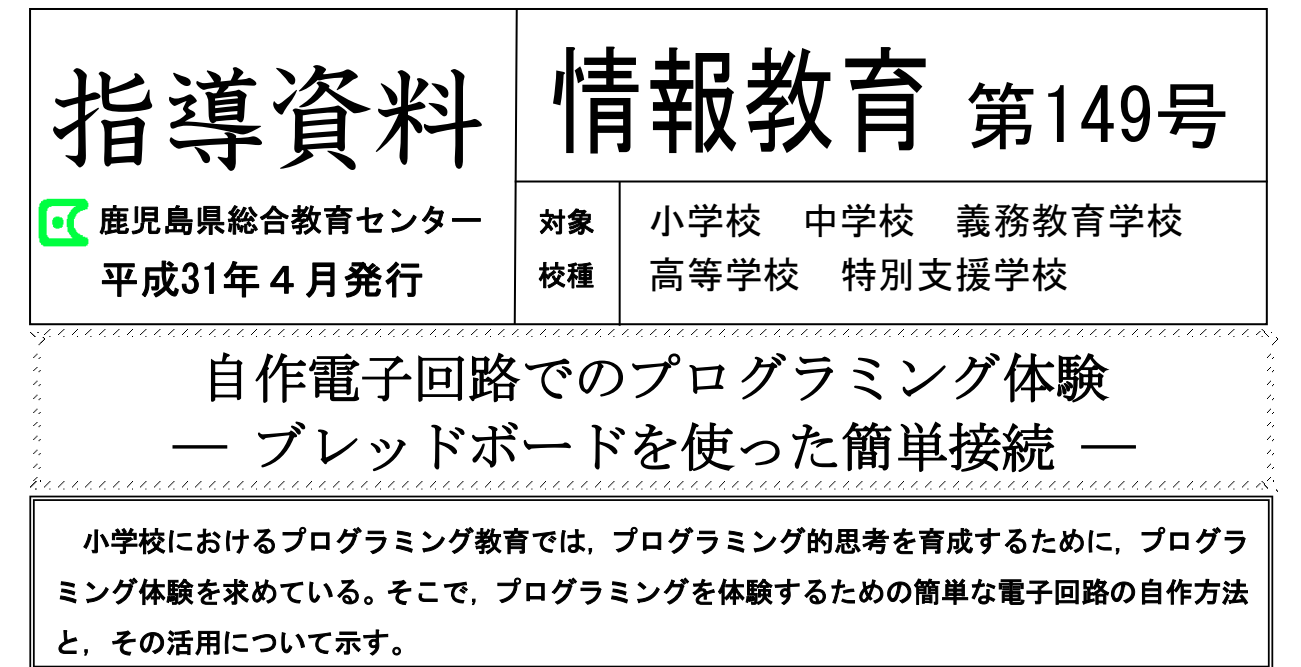

## 1 プログラミング体験に必要な教材

小学校におけるプログラミング体験では, 児童が自分でプログラミングし,コンピュー タの画面上でキャラクターを動かすビジュア ルプログラミング<sup>\*1)</sup>体験でも効果はある。し かし,実際に自分の意図したとおりに実物を 動かす(制御)体験があった方が,児童はよ り大きな感動を覚えるとともに将来につなが る経験となる。ただし,この場合,ロボット 等の実物(制御対象物)を教材として準備す る必要がある。様々な企業がプログラミング 教育に適した教材を開発し販売しているが, その内容,形状,価格等は様々であり,学校 ですぐには準備できない場合もあり得る。

そこで,簡単な自作電子回路を準備するこ とで,フィジカルプログラミング<sup>\*2)</sup>を体験さ せる方法とその活用例を示す。

#### 2 自作電子回路の基本的な考え方

ロボット等の実物にコンピュータで作成し たプログラムを転送し制御するには,マイコ ンボード等が必要である。その制御のイメー ジを図1に示す。マイコンとは,機械等に組み 込んだ集積回路のことでマイクロプロセッサ とも呼ばれ,マイクロプロセッサと入出力端 子や電源端子を一枚の基板に組み込んだもの をマイコンボードという。パソコンで作成し たプログラムをマイコンボードへ転送し,マ イコンボードの出力端子からの電気信号で, 制御対象物のモータ等を動かしている。

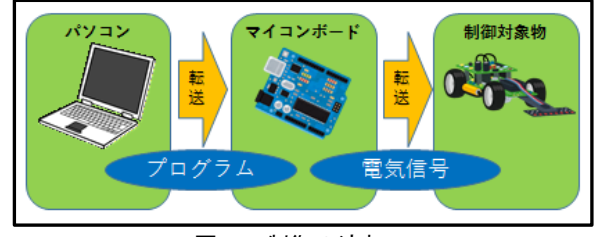

図1 制御の流れ

図2はLEDの点灯回路の例である。電池とス イッチの代わりに、マイコンボードからの出 力信号でON、OFFできる。実際には電圧をON、 OFFすることで制御している(図3)。

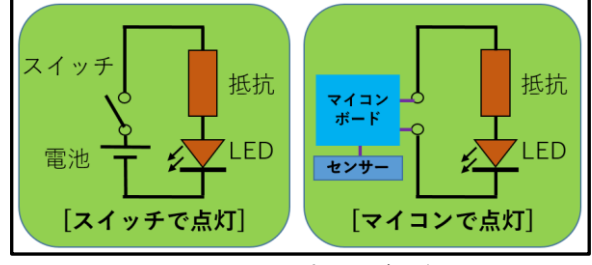

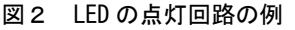

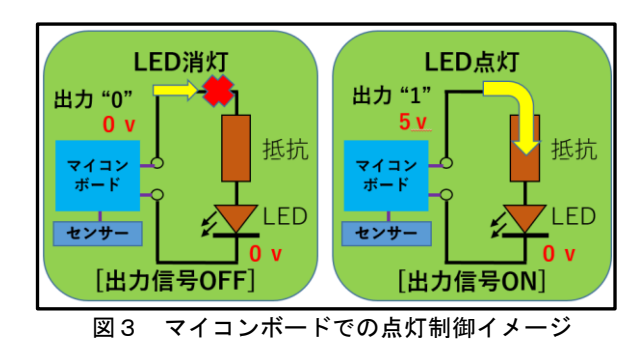

\*1) コードを入力しない、ブロック等の部品での視覚的なプログラミング \*2) ロボット等の実物を動かすプログラミング

プログラムで出力信号のONとOFFを一定間 隔で繰り返すとLEDを点滅させることができ る。また,LEDの代わりに制御対象物を変える と様々な物を制御することが可能である。

| 制御対象物 | 作成できる教材の例    |
|-------|--------------|
| LED   | 点灯・点滅で信号機等   |
| ブザー   | ビープ音や音階などの楽器 |
| 直流モータ | 正転・逆転で自動車模型等 |

さらに,スイッチやセンサーからの入力信 号をマイコンボードに入力すると,入力信号 に応じた制御もプログラムで可能になる。

# マイコンボードの紹介

プログラミング教育の教材として,比較 的安価で使いやすく導入しやすい,教育用 に開発されたマイコンボードを紹介する。 いずれも入力端子や出力端子に自作の電 子回路を接続して使用することができる。

(1) 「micro:bit」

英国放送協会(BBC) が中心となり開発した 教育用マイコンボード。 Web上の無料サイトで ビジュアルプログラミ ングが可能で,USBケー の転送も簡単にできる。

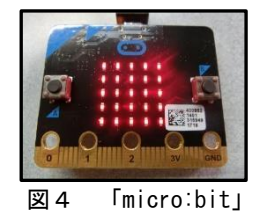

ングが可能で、USBケーブルでプログラム の転送も簡単にできる。4種のセンサーと 二つのスイッチ、25個のLEDが搭載されて おり、「micro:bit」だけで外部の制御対象 物がなくても使用可能である。

(2) 「Arduino」

Arduino LLC 社及び Arduino SRL 社が開発 及び提供しているが, 仕様が公開されている ため互換ボードも多い。

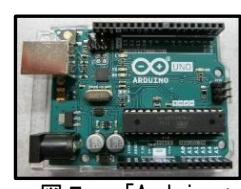

図 5 「Arduino」

専用開発ツール「Arduino IDE」<sup>\*3)</sup>が無償で 利用でき,「S4A」<sup>\*4)</sup>という無償ツールを使 えば「Scratch」<sup>\*5)</sup>でもプログラミング可能 である。

(3) 「Raspberry Pi」

ARMプロセッサ搭載のマイコンボードで イギリスラズベリーパイ財団によって開 発されている。「Scratch」でプログラミン グ可能である。

#### ブレッドボードとは (solderless breadboard)

基板上のソケット(穴)に部品を挿し込 むだけで,簡単な回路が作成できる便利な ものである。部品を挿し込むソケットの内 部が,接続している部分と断線している部 分に分かれており,電子部品の端子を挿す だけでハンダ付け作業なしで簡単に接続 できる。電子回路の実験や簡易的に回路を 作るのに適している。図6のように円で囲 まれた縦の列(表示は一部であるが全ての 縦の列は同様)は,基板の中でつながって おり,横の列とはつながっていないっな がっていない列を接続するには,両端の導 線がむき出しになっている「ジャンパー 線」を挿して接続する。

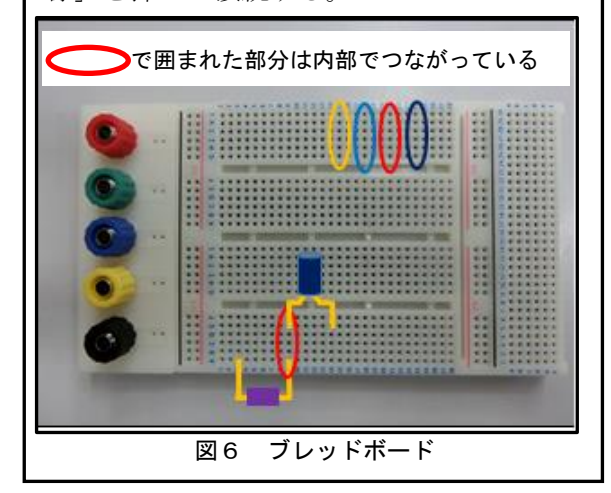

# 3 プログラミング体験例

プログラミング体験例として、「micro:bit」 単体でのセンサーライトの例と、「micro:bit」 とブレッドボードを使った自作電子回路の LED歩行者用信号機の例を紹介する。

(1) 「micro:bit」単体でのセンサーライト

「micro:bit」に搭載されている光センサー で明るさを感知し,暗ければ搭載されたLEDを 点灯させる回路である。小学校理科の「電気の 性質や働きを利用した道具」として,電気を効 率よく利用するためのプログラミング体験が 考えられる。「micro:bit」では搭載されたセン サー等を利用し,他の制御対象物を用意しな くても,単体でのフィジカルプログラミング 体験が可能である。

\*5) https://scratch.mit.edu/

## ア プログラミング

「micro:bit」のWebサイト\*6)にあるプログ ラム作成の画面\*7)で、ブロックを組み合わせ るビジュアルプログラミングが可能である。 図7は、このセンサーライトのプログラム例 である。プログラムの明るさを比較する数値 (100) や一時停止の数値(500)は、実際の部 屋の明るさによって調整し変更する。

「micro:bit」のプログラミング方法につい ては、「micro:bit」のWebサイトを参考にして いただきたい。

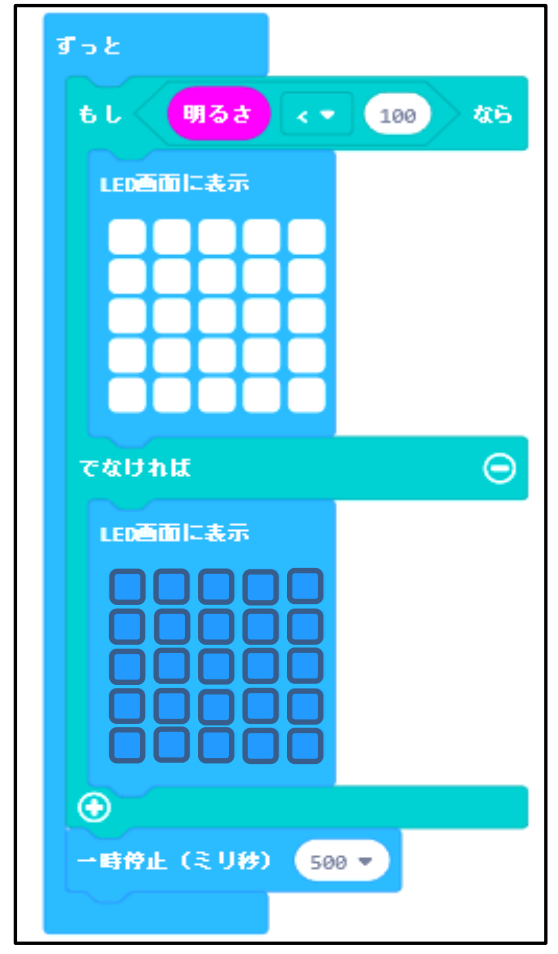

図7 センサーライトのプログラム例

イ プログラムの転送・実行

「micro:bit」では、実行結果をWeb画面上 のシミュレーター(図8)で確認できる。また、 パソコンと「micro:bit」をUSBケーブルで接続 すると、作成したプログラムを転送し 「micro:bit」に書き込むことができる。Web サイトのプログラム作成画面にある「ダウン ロード」ボタン(図8)をクリックすると 「micro:bit」の実行ファイルが作成されパソ

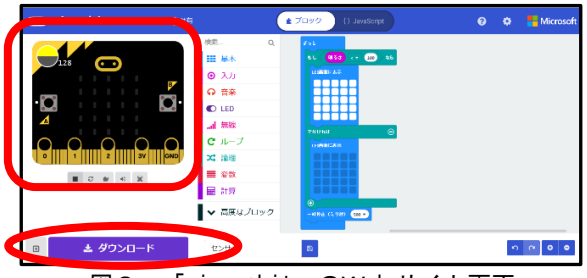

図8 「micro:bit」のWeb サイト画面 コンにダウンロードされる。その実行ファイ ルを,「micro:bit」側のフォルダ「MICROBIT」 (USBメモリのように表示される) ヘコピーす れば転送完了で,そのまますぐに実行される。 一度書き込んだプログラムはメモリに保存さ れ何度でも実行可能である。

(2) 自作電子回路のLED歩行者用信号機

自作電子回路でのプログラミング体験の例 として、歩行者用信号機に見立てたブレッド ボード上のLEDを「micro:bit」で制御し、点灯 させるものを紹介する。図9のように赤色の LEDを点灯させ、「micro:bit」搭載のボタンス イッチを押すと、赤色LEDが消灯、緑色LEDは点 灯してメロディーが流れる。そして、しばらく すると元の赤色LED点灯のみに戻る。なお、赤 と緑がそれぞれ点灯状態にあるときには、 「micro:bit」搭載のLEDによって人をイメー ジしたグラフィック(停止・歩行)を併せて表 示するようにしたものである。

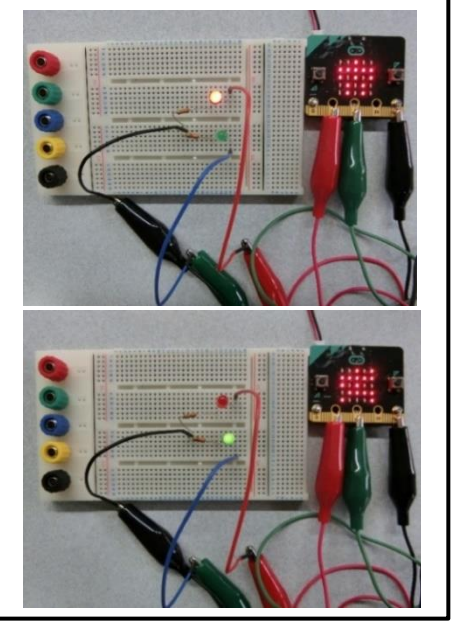

図9 信号機の状態(上が赤,下が緑) 使用する電子部品と回路図は次のとおりで ある。パソコンと「micro:bit」間はUSBケーブ ルで接続し、「micro:bit」とブレッドボード間 は、鰐口クリップ等を使用した。なお、プログ ラム例も図11に示す。

| 電子部品      | 規格や価格など             |
|-----------|---------------------|
| ブレッドボード   | 5 cm×8 cmサイズで,数百円程度 |
| LED (赤と緑) | 3~5V,数十円程度          |
| 抵抗2個      | 330Ω,数十円程度          |

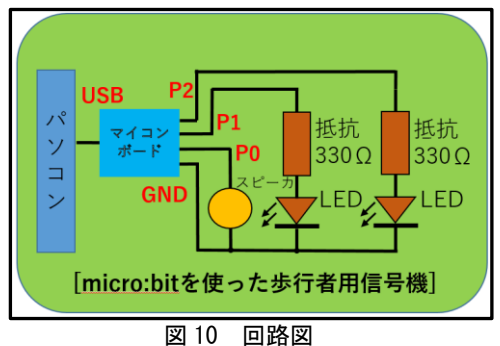

(3) その他の注意事項

LED回路を動作させるには電源が必要であ る。「micro:bit」では3Vの電池を繋ぐ方法 と、プログラムを転送するUSBケーブルでパソ コンから供給する方法がある。マイコンボー ドによって方法は異なるので、利用するマイ コンボードの仕様で確認する。

また、ブレッドボードを使用すると、電子 部品がむき出しの状態なので、部品同士が接 触しないように注意が必要である。

# 4 おわりに

今回紹介したものには,電子回路の基礎知 識が必要になってくるため、場合によっては 難しく感じることもあるかもしれない。しか し、インターネット上には「micro:bit」や 「Arduino」を使ったWebサイトが多数存在し、 初心者でも取り組める例が豊富にあるので. そのようなWebサイトを参考にぜひ取り組ん でほしい。

また、小学校だけでなく中学校や高等学校 でのプログラム制御にも応用できるので参考 にしていただきたい。

-参考文献-

○ 「これ1冊でできる!Arduinoではじめる電子工作 超入門」改訂第2版

(株)ソーテック社 福田和宏著

(情報教育研修課 久米村 順一)

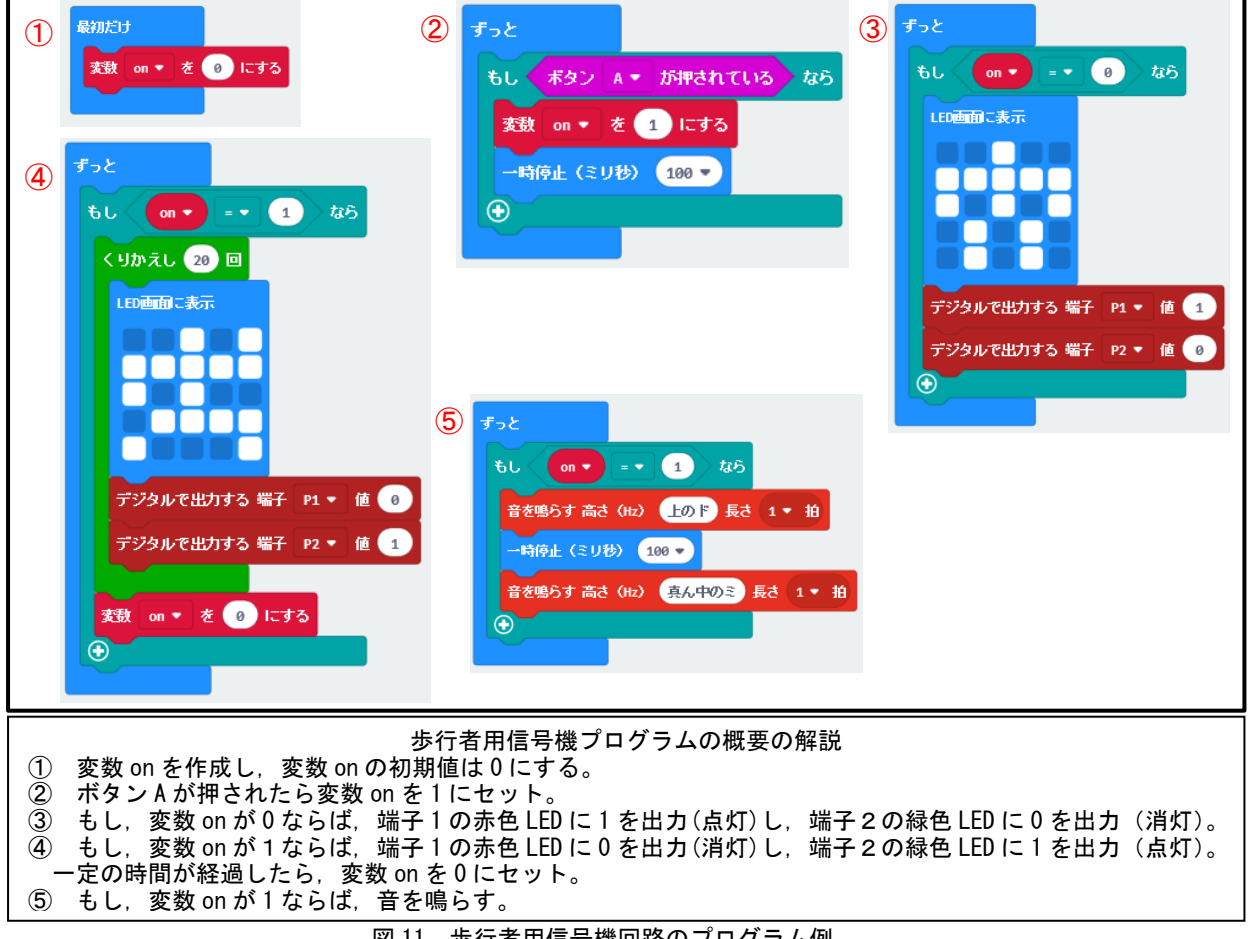

図 11 歩行者用信号機回路のプログラム例